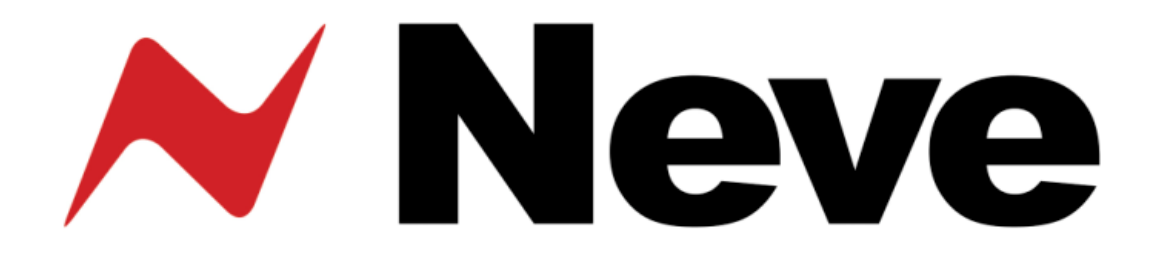

# 1081R Remote Mic-Line Rack

User Guide Issue 7.3

- for -Pro Tools control 88R control Standalone control Remote control

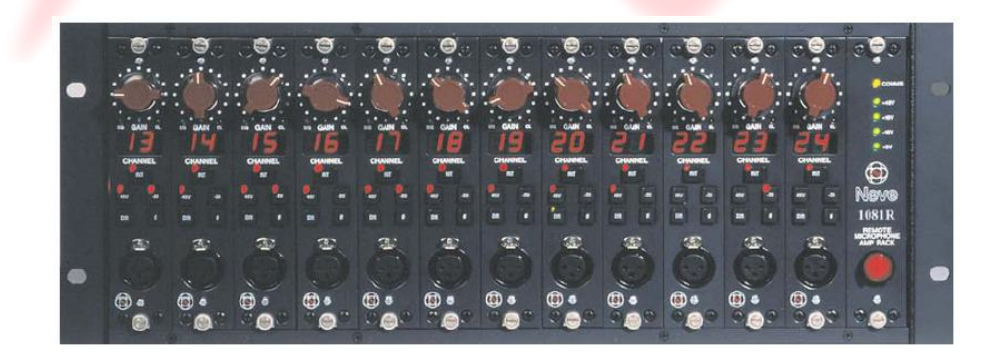

The 1081R is a front end microphone pre-amplifier, using amp circuitry similar to the classic `1081' design of the early 1970s. The PC and Pro Tools options offer the added benefit of a recall system for all settings.

# **Table of Contents**

| Introduction                |
|-----------------------------|
| Dimensions4                 |
| Power Requirements          |
| Unit Specifications         |
| Connector Information       |
| Audio Output Pin-outs7      |
| RS 485 I/O Connector        |
| Installing the Software11   |
| Module Controls             |
| Encore Control14            |
| 88R Channel Strip Control15 |
| Standalone Computer Control |
| Pro Tools Control           |

Head Office: **AMS Neve** Billington Road Burnley Lancs UK BB11 5UB +44 (0)1282 417 311

Email: <u>info@ams-neve.com</u> Web: <u>www.ams-neve.com</u> Support: <u>http://www.ams-neve.info/crm/fault\_report.html</u>

© **2008-2010 AMS Neve** Ltd own the copyright of all information and drawings contained in this manual which are not to be copied or reproduced by any means or disclosed in part or whole to any third party without written permission. As part of our policy of continual product improvement, we reserve the right to alter specifications without notice but with due regard to

all current legislation. **Disclaimer** The information in this manual has been carefully checked and is believed to be accurate at the time of publication.

However, no responsibility is taken by us for inaccuracies, errors or omissions nor any liability assumed for any loss or damage resulting either directly or indirectly from use of the information contained within it.

Trademarks All trademarks are the property of their respective owners and are hereby acknowledged.

The growing demand for high class 'front end' Mic pre-amplifiers has led to the release of the **Neve 1081R** standalone Microphone Rack providing the classic Neve microphone amplifier sound.

The microphone amplifiers may be controlled from:

- the front panel of the rack itself,
- an 88R console,
- a computer running AMS Neve's Remote Control Software, or
- from Pro Tools.

The computer and Pro Tools options offer the added benefit of a recall system for the Mic amp settings.

The Mic amp circuitry is very close to the classic `1081' design of the early 1970s using the same transformer, capacitor types and other components wherever possible.

The modules provide transformer balanced XLR Mic inputs to balanced line outputs via a multi way Varicon connector on the rear of the rack.

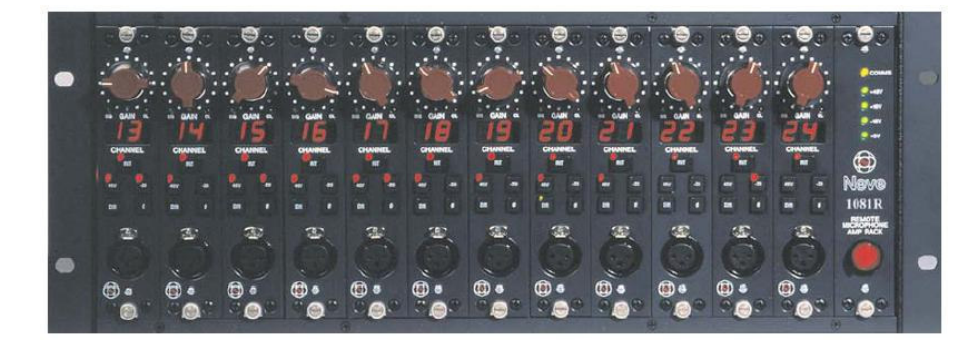

Twelve modules can be fitted into the 4U rack housing.

Each rack is also fitted with an intelligent control processor module and power supply.

In the unlikely even that this unit should malfunction or develop a fault, then please register the fault details on our website, by clicking the link below.

You will also need to enter the unit's serial number when you do this, so please have this to hand.

http://www.ams-neve.info/crm/fault\_report.html

Once the fault details have been registered, one of our technical support team will be in touch via email.

This link should also be used for further operational or technical help, or any general enquiry about the unit.

#### **Dimensions**

| 19" Rack Mounting | U | Depth mm<br>(inches) | Height mm<br>(inches) | Approx weight<br>kg (lbs) |
|-------------------|---|----------------------|-----------------------|---------------------------|
| Mic-Line Rack     | 4 | 265 (10½)            | 178 (7)               | 21m (46) *                |

\* Fully populated rack

# **Power Requirements**

| Rated Voltage                                   | 100 – 240V AC                                              |  |
|-------------------------------------------------|------------------------------------------------------------|--|
| Rated Frequency                                 | 50 – 60 Hz                                                 |  |
| Rated Current                                   | 0.5A Max                                                   |  |
| Earth Leakage Current                           | Approx 1.2mA                                               |  |
| Warning for High Earth Leakage Current Required | NO                                                         |  |
| Primary Protection Fuse:                        |                                                            |  |
| Operating Voltage                               | 100 – 240V AC                                              |  |
| Fuse Rating & Type                              | T 2A H 250V<br>20mm x 5mm Ceramic<br>(part number 190-047) |  |
| Location                                        | IEC Mains connector                                        |  |
| Secondary Protection Fuse:                      |                                                            |  |
| Output Voltage                                  | 5V DC                                                      |  |
| Fuse Rating & Type                              | T 3 15A L 250V<br>20mm x 5mm Glass                         |  |
| Location                                        | FU1 on Processor                                           |  |

#### **Mains Power**

The power supply unit is a universal input type therefore no mains operating voltage setting is required.

The CH (chassis) and 0V Link is permanently connected internally for stability.

#### **Mains Fuse**

The mains fuse is located in the IEC mains input connector on the rear of the unit.

#### **Hot-Plugging**

AMS Neve are not aware of any instances of hot-plugging modules causing a failure, however this procedure is not recommended.

The fuse for the 5V rails are located on the processor board, so removing and replacing this module will automatically force a power-up restart.

#### **Unit Specifications**

#### **Microphone Module Spec and Description**

| Microphone Input                     | XLR inputs, Zin 1Kohm @ 1kHz<br>Gain +20 to +70 in 5dB steps.      |
|--------------------------------------|--------------------------------------------------------------------|
| Maximum Input Level<br>(with Pad in) | +24dB                                                              |
| Outputs                              | Max +26dB into 600 ohms.<br>Z out 50 ohms +/-5% @ 1kHz, balanced.  |
| Distortion                           | Not more than 0.07% for 20dBm output from 50Hz to 10kHz@60dB gain. |
| Microphone EIN                       | > -123dBm 20Hz to 20kHz @ 60dB gain.                               |
| Mechanical                           | 35mm x 158mm                                                       |

#### **Optional Mic/Line input Modules Spec and Description**

There are optional variants of the above modules which allow a line input to be switched into the circuit allowing a complete low impedance, line level feed from the rack to the console.

Line Input: Zin 50k ohm, unity gain, electronically balanced.

#### **Rack Housing Spec**

(fully fitted)

| Power              | <40w, 100-240v auto sensing, 47-63Hz,<br>2A Anti Surge Fuse (fuse part number 190-047)                             |
|--------------------|----------------------------------------------------------------------------------------------------|
| Mechanical         | 4U x 19", 260mm deep.                                                                                              |
| Audio Interface    | 12 balanced circuits on a 56 way panel mounted female Varicon.                                                     |
| Control Interface: | 2 x 9 Pin D Type 'Male' input and 'Female' output,<br>RS485 format.<br>(adapters required for serial RS232 or USB) |

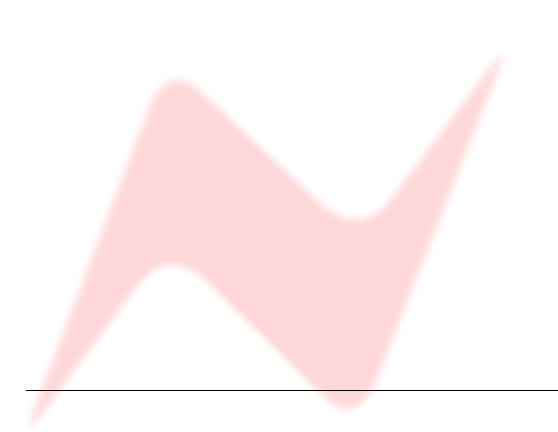

# **Connector Information**

Rear connectors are a 56 way Varicon connector for line outs and a pair of 9 pin D-type connectors for RS485 and a fused mains IEC socket.

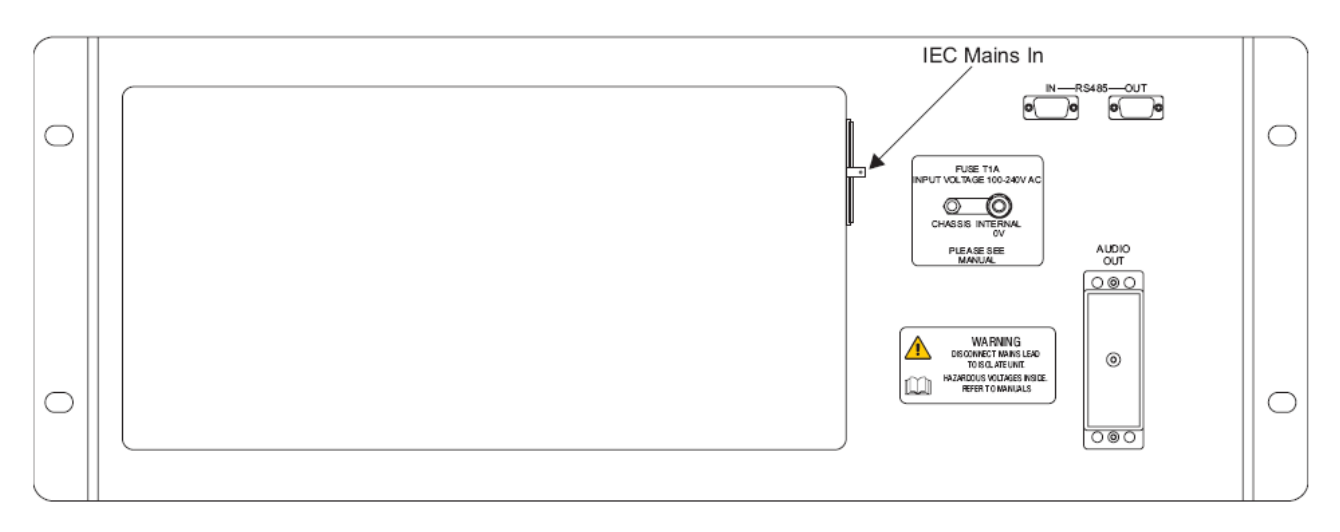

On the front is a standard 3 pin female XLR Mic input per module.

The modules can be controlled locally via the front panel or remotely. The control software will interrogate the racks and allow the user to specify modules to be controlled either locally OR from the control software.

By default, all modules power up with all functions controlled locally. Settings are retained on power down.

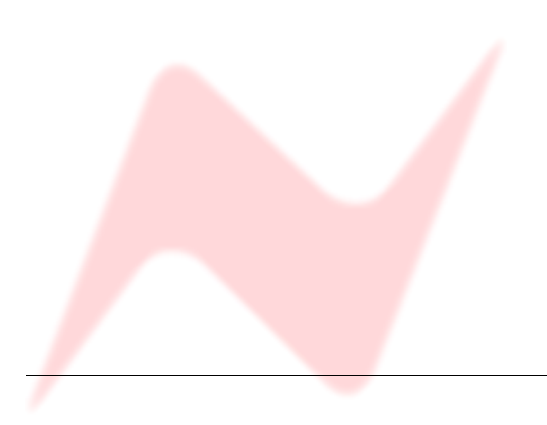

# Audio Output Connector Pin-outs

| Signal | Cignal Nama | Pin Number |    |     |  |
|--------|-------------|------------|----|-----|--|
| Signai | Signal Name | Hi         | Lo | Scn |  |
| 1      | Output 1    | С          | J  | D   |  |
| 2      | Output 2    | Р          | V  | К   |  |
| 3      | Output 3    | U          | Z  | d   |  |
| 4      | Output 4    | Y          | С  | f   |  |
| 5      | Output 5    | S          | m  | j   |  |
| 6      | Output 6    | x          | t  | n   |  |
| 7      | Output 7    | СС         | у  | ננ  |  |
| 8      | Output 8    | ММ         | НН | NN  |  |
| 9      | Output 9    | В          | F  | А   |  |
| 10     | Output 10   | L          | R  | E   |  |
| 11     | Output 11   | S          | W  | а   |  |
| 12     | Output 12   | Х          | b  | е   |  |
| 13     |             | r          | L  | h   |  |
| 14     |             | v          | р  | k   |  |
| 15     |             | z          | u  | DD  |  |
| 16     |             | LL         | EE | КК  |  |

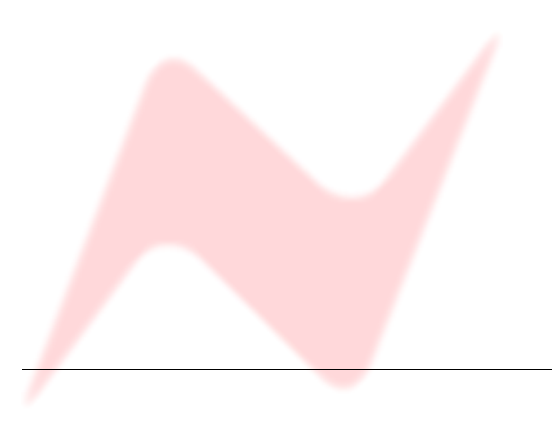

# RS 485 I/O Connector

The "remote" functionality is provided either by a PC equipped with a RS232 interface or a USB port.

# RS 232: K2 to 1081R cable pin-outs:

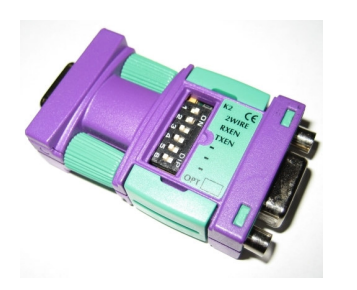

Most PC's are fitted with RS232 interfaces as standard and will therefore need to use the RS232 to RS485 converter (such as ones manufactured by K2 systems, shown left).

This is a female-to-female 9-pin converter that goes between the rack and the PC.

The K2 to 1081R rack cable is not wired one-to-one, it is wired with a 9 pin D-type male connector at both ends.

# It is important that the cable is installed the right way round.

| Signal          | 1081 Rack (male) | K2 (male) |
|-----------------|------------------|-----------|
| Data -          | 1                | 3         |
| Data +          | 6                | 8         |
| Ground / Screen | 7                | 1         |

The switch settings for the K2 converter are:

| SW 1 | ON  | RS 485                        |
|------|-----|-------------------------------|
| SW 2 | ON  | Always Receive                |
| SW 3 | OFF | Transmitter controlled by RTS |
| SW 4 | OFF | RTS Control                   |
| SW 5 | OFF | RTS Control                   |
| SW 6 | OFF | RTS Control                   |

#### Encore to 1081R rack cable pin-outs:

The Encore to 1081R rack cable will be wired with a 9 pin D-type female at the Encore end and a 9 pin D-type male at the 1081R rack end.

| Signal          | 1081 Rack (male) | Encore PC (female) |
|-----------------|------------------|--------------------|
| Data -          | 1                | 1                  |
| Data +          | 6                | 6                  |
| Ground / Screen | 7                | 7                  |

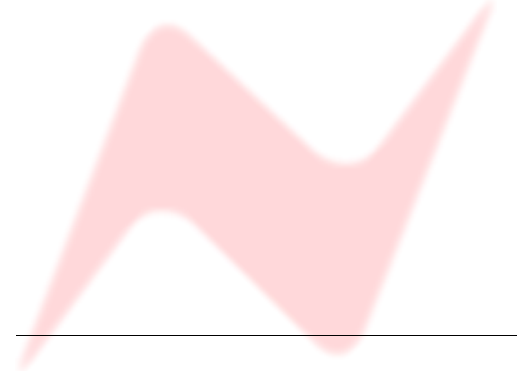

If preferred, a USB to RS485 converter can be used on computers that do not have a 9-pin connector.

A standard USB cable connects the PC and the converter.

#### USB to RS 485 pin outs

| Signal | 1081 Rack (male) | RS 485 converter (female) |
|--------|------------------|---------------------------|
| Data - | 6                | 1                         |
| Data + | 1                | 2                         |
| Ground | 7                | 5                         |

We recommend the following USB to serial RS 422/485 converter:

http://www.easysync-ltd.com/product/544/es-u-2101.html

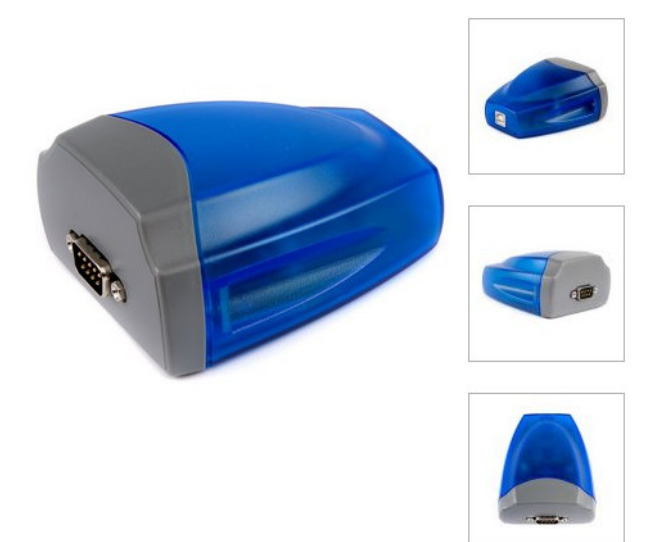

AMS Neve has tested this converter and found it to be the most suitable on the market.

We therefore cannot guarantee that similar products by different manufacturers will be as reliable.

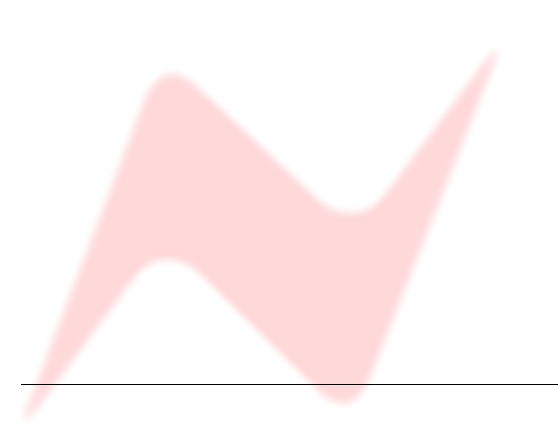

# **Comms Extension Cables**

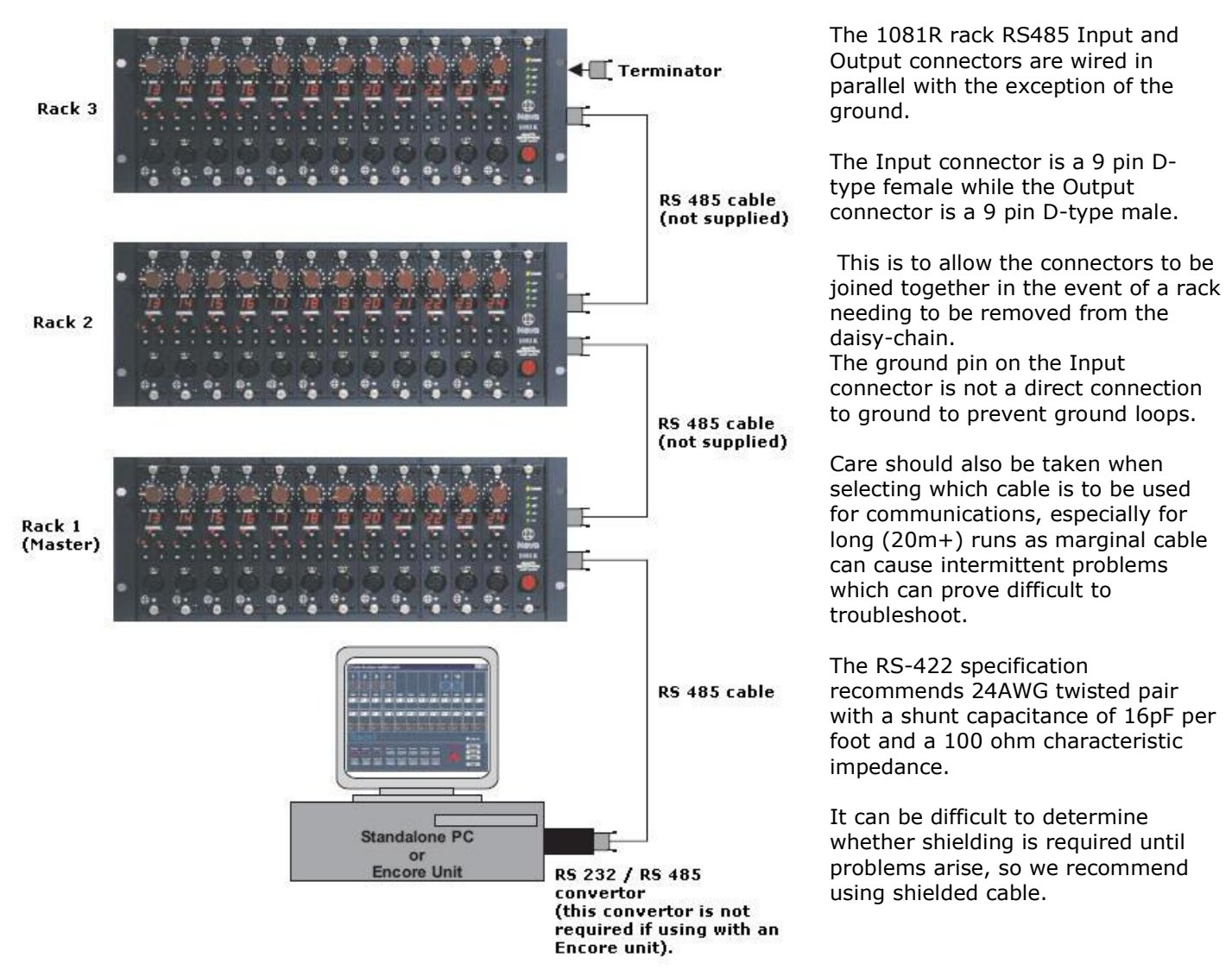

A good choice is Ethernet cable, commonly called Category 5 cable. This is defined by the EIA/TIA/ANSI 568 specification, has a maximum capacitance of 17pF per foot and a characteristic impedance of 100 ohms.

It is available as either Shielded Twisted Pair (STP) or Unshielded Twisted Pair (UTP) and generally exceeds the recommendations for RS-422 protocol.

The racks can be "daisy chained" to provide up to 192 remote controllable Mic amps. This is achieved using a maximum of 16 racks daisy chained, each with the full 12 module slots populated.

The last rack in the chain should have a terminator fitted, with a  $120\Omega$  resistor across pins 1 & 6 of a 9 pin female D-type:

Setup - Mic Line Control

e and Limited Warran DEFINITIONS AND HEADINGS

License Agreement Please read the following important information before continuing.

Please read the following License Agreement. You must accept the terms of this agreement before continuing with the installation.

1.1 In this License and Limited Warranty the following words and phrases shall bear the following meanings:

Welcome to the Mic Line Control Setup Wizard

Next > Cancel

This will install Mic Line Control 2.0 on your computer It is recommended that you close all other applications before continuing. Click Next to continue, or Cancel to exit Setup.

# Installing the Software

The install procedure is the same install regardless of whether the software is installed on a standalone PC or on a Pro Tools PC.

Double click the **Setup** icon, and the install will begin.

Click Next.

► Click I Accept The Agreement.

installed and install will terminate.

the "Company": is AMS Neve Limited of Billington Road, Burnley, Lancashire, UK; I accept the agreement O I do not accept the agreement If you select I Do Not Accept The Agreement, the software will not be <Back Next> Cancel Setup - Mic Line Control Information Please read the following important information before continuing. S When you are ready to continue with Setup, click Next. Mic Line Control Version 2.0 ALPHA 27th July 2007 The original Mic Line control has been updated to allow for remote control via MIDI. Click Next. <Back Next> Cancel 🖗 Setup - Mic Line Co Select Destination Location Where should Mic Line Control be installed? Setup will install Mic Line Control into the following folder. To continue, click Next. If you would like to select a different folder, click Browse. C:\Program Files\MicLineControl Browse... At least 4.1 MB of free disk space is required <Back Next> Cancel Click Next. 🖥 Setup - Mic Line Control 👘 Select Additional Tasks Which additional tasks should be performed? Select the additional tasks you would like Setup to perform while installing Mic Line Control, then click Next. Additional icons Create a gesktop icon Click the options if you wish to have a Desktop Icon or a Quick Launch Icon for the application installed. Click Next. <Back Next> Cancel

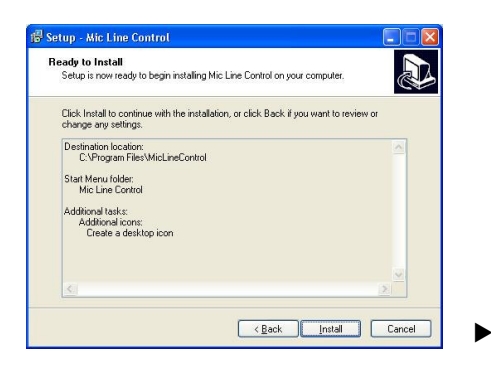

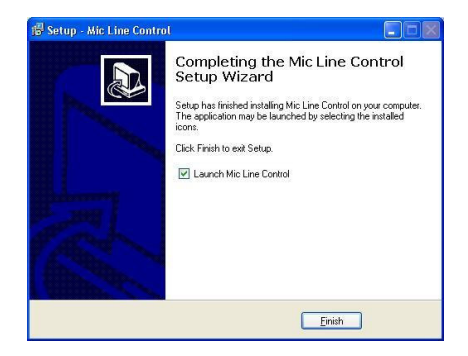

· Click Install.

The software will install.

Click Finish.

(If you wish to launch the programme, click **Launch Mic Line Control** before clicking **Finish**).

| Register Your Software                                                                                                    |
|----------------------------------------------------------------------------------------------------|
| Step 1: Contact us!                                                                                                    |
| If you have not already recieved your licence key,<br>contact us and quote the number below to obtain Copy<br>your licence key. |
| B19EA4BE - 568BC57E - 1AFDC52D - 4BB3ADA9                                                                                       |
| Step 2: Enter the licence key                                                                                                   |
| Enter your new licence key below.                                                                                               |
|                                                                                                    |
| Cancel                                                                                                    |

The programme requires a licence key supplied by AMS-Neve, and you will be asked to enter this the first time the programme is launched.

The 32-digit string of characters shown on the upper half of the screen is unique to every PC, so a different password will be required for every PC the programme is installed on.

▶ Please contact AMS-Neve Sales Dept to get your password quoting this string, as your password will be generated from this.

• Once you have the password, type it into the 4 boxes shown and click **OK**. You will only have to enter this password once.

| Congrat  | ulations 🛛 🚺                                                  | < |
|----------|---------------------------------------------------------------|---|
| <b>i</b> | Registration Successful I<br>You can start using the software |   |

If the password is valid, the software will now be ready to use.

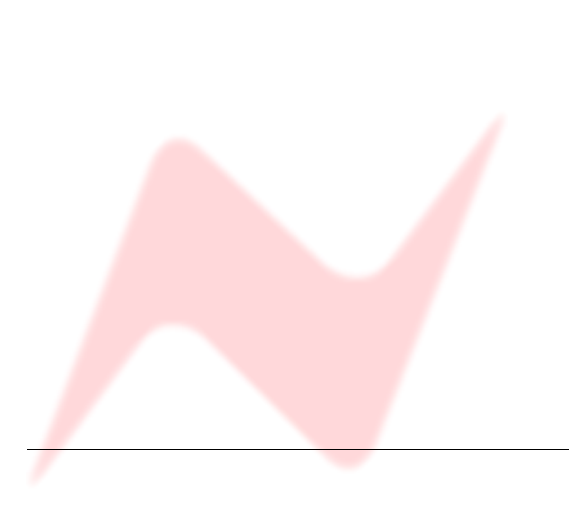

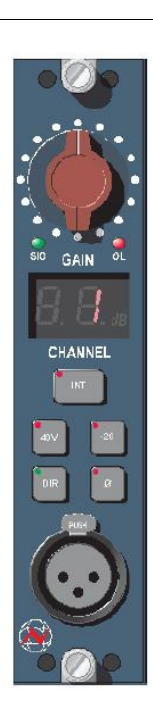

The modules can be controlled from their front panels, an 88R console, or from a remote PC or Pro Tools using the optional Remote Control Software.

By default all modules power up with all functions locally controllable and settings are retained on power down.

Front panel control of the Mic amplifiers allows the amplifiers to be set up from the studio floor and also allows a method of control if for any reason the control computer system should fail. The rack will normally power up in this mode and will also revert to this mode if the serial control from the computer is lost.

Front panel control is available for**48V**, **Pad** and **Phase** control. These functions are active once the internal led is green.

Turning the switched **Gain** control will vary the gain as shown in the display beneath, but the gain is not related to the actual position of the knob, which will infinitely rotate.

The range of control is from +20dB to +70dB in 5dB steps.

Next to the gain control are two LEDs that indicate signal presence (at approximately -30dBu or greater) and signal overload (at 2dB below clipping).

The 48V, phase and -20 switches control the phantom power, phase and pad functions respectively.

The **DIR** button is a relay bypass that connects the front panel XLR directly to the rear panel Varicon and hence to the console patch without going through the remote Mic amp's audio electronics.

This allows the Mic to be used even if there is a complete failure of the remote rack.

The Line In option uses the **DIR** button to switch from transformer balanced microphone input to electronically balanced Line Input.

If using in conjunction with an 88R console, front panel control allows the amplifiers to be set up from the studio floor and also allows a method of control if for any reason the Encore system should fail.

Control is either from the module front panel, or from the channel strip but not from both.

This is to prevent the module from having different settings to those set on the channel strip.

If the module is not assigned to a channel module, it can still be controlled from the Encore screen at the same time as from the front panel, the Encore screen will reflect changes made at the front panel.

The AMS Neve mic amp control software can be launched either from the System menu within the Encore automation program, or directly from the Start Programs function of Windows.

The control program automatically detects the presence of connected mic amp racks and will display the number, type and position of all detected modules within the selected rack.

The icons at the bottom of the screen indicate how many remote racks are connected and the rack indicated by the red outline is the one currently being controlled from the upper part of the screen.

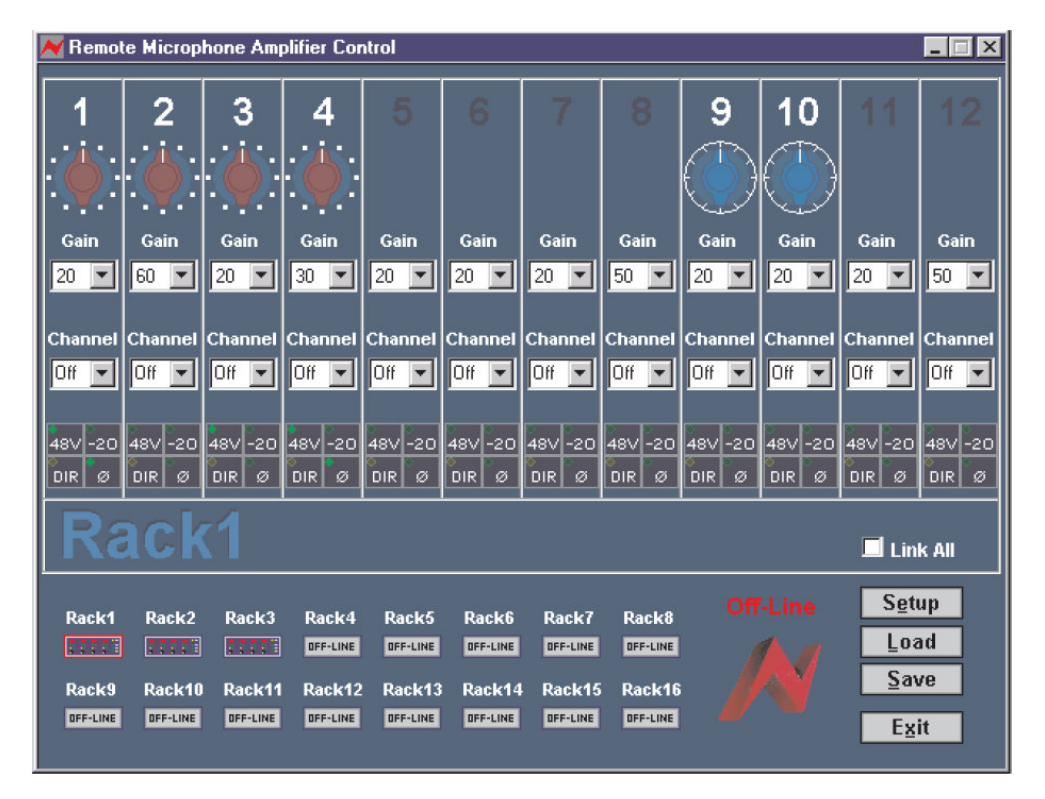

If attached to an 88R console, the remote mic amplifiers can be individually assigned to 88R channel strips for control using the channel selector, or they can be controlled directly from the screen (but not both together).

Whatever the control method, the screen shows the current settings.

The mic amp settings can be saved and recalled independently of the console's recall system using the **Save** and **Load** buttons that launch conventional Windows dialogues.

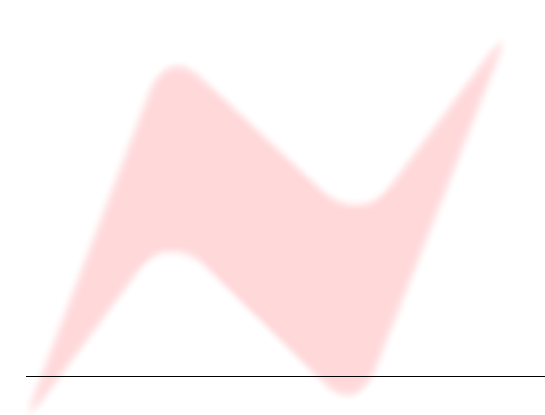

#### 88R Channel Strip Control

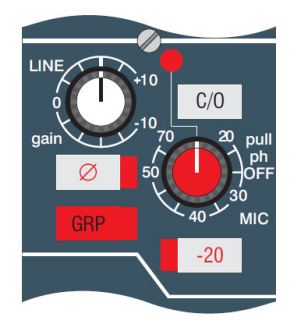

After Encore has assigned a remote mic amp module to a channel strip, the channel strip controls can be used to control the remote mic amp.

Please make sure that the mic amp output is patched to the channel line input that Encore has assigned the remote mic module to, and that the channel is switched to **Line** input (for example, that the **C/O** switch is in when the console status is in **Record** mode).

To ensure that the overload indicators on the channel correspond to the overload point of the remote mic amplifiers, set the line input trim on the channel strip to zero.

The mic gain control on the channel module is continuous when controlling the internal mic amplifier, but will cause the remote mic amplifier gain to change in steps of 5dB (as indicated on the Encore screen and remote mic amp module).

The remote mic amp gain control may use the same value from the channel strip gain control that Encore's Recall system uses, so Encore's Recall system will always restore the mic amp gain to the correct value, regardless of gain control component variations.

The pad and phantom power switches on the channel strip will control these functions on the remote mic amplifier, but the phase switch will not control the phase of the remote mic amplifier. This is because a phase reversal in the remote mic amp would cancel out the simultaneously selected phase reversal on the line input of the channel module.

To set the remote phase reversal instead of the channel strip phase reversal use the button on the Encore screen.

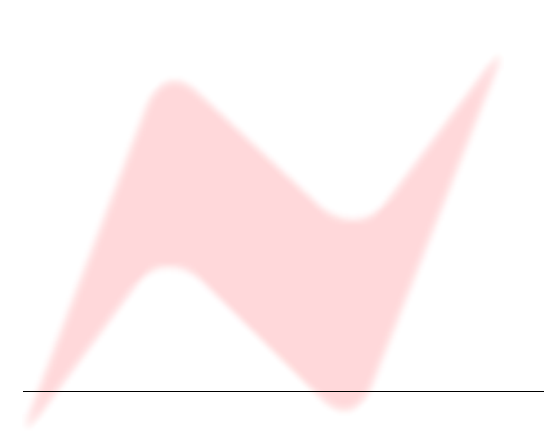

# Standalone Computer Control

| 📕 AMS N  | leve plc | 1081R F  | temote N | lic Pre-A | mp Cont  | roller   |            |         |          | _       |               |
|----------|----------|----------|----------|-----------|----------|----------|------------|---------|----------|---------|---------------|
| 01       | 02       | 03       | 04       | 05        | 06       | 07       | 08         | 09      | 10       | 11      | 12            |
|          | :        | ۱        | :        |           | :        |          | : <b>)</b> |         |          |         | ۱             |
| Gain     | Gain     | Gain     | Gain     | Gain      | Gain     | Gain     | Gain       | Gain    | Gain     | Gain    | Gain          |
| 20 🗸     | 20 🗸     | 20 🗸     | 20 🗸     | 20 🗸      | 20 🗸     | 20 🗸     | 20 🗸       | 20 🗸    | 20 🗸     | 20 🗸    | 20 🗸          |
| 487-20   | 481/ -20 | 48\/ -20 | 481/-20  | 481/ -20  | 481/ -20 | 481/-20  | 481/ -20   | 487 -20 | 481/ -20 | 48V -20 | 487 -20       |
| DIRØ     | DIRØ     | DIR Ø    | DIRØ     | DIRØ      | DIR Ø    | DIRØ     | DIR Ø      | DIRØ    | DIRØ     | DIR Ø   | DIRØ          |
| Ra       | Rack1    |          |          |           |          |          |            |         |          | atur    |               |
| RECEINE  | DEE-LINE | DEE-LINE | DEE-LINE | DEE-LINE  | DEE-LINE | DEFILINE | DEE-LINE   |         |          | Stor    | e Preset      |
| Rack9    | Rack10   | Rack11   | Rack12   | Rack13    | Rack14   | Rack15   | Rack16     |         | N        | Loa     | d Preset      |
| OFF-LINE | OFF-LINE | OFF-LINE | OFF-LINE | OFF-LINE  | OFF-LINE | OFF-LINE | OFF-LINE   | 1       |          |         | E <u>x</u> it |

The Remote Control Software is installed by running **Setup.exe**. Please see the **Installing The Software** section of this document.

After installation the software can be launched from the Windows Start menu / Programs / Mic Line Control / Mic Line Control.

The control program automatically detects the presence of connected Mic amp racks and will display the number and position of all detected modules within the selected rack.

The screen will be updated with any changes made through the modules' front panels. The screen is also used to remotely control the mic amps.

The **Gain** can be set by selection from the drop-down settings list. The **Phantom**, **Pad**, **Phase** and bypass (**DIR**) settings can be toggled by clicking on the appropriate button.

The icons at the bottom of the screen indicate how many remote racks are connected. The rack indicated by the red outline is the one currently being controlled from the upper part of the screen.

The Mic amp settings can be saved and recalled independently using the **Store Preset** and **Load Preset** buttons that launch conventional **Save** and **Load** Windows dialogues.

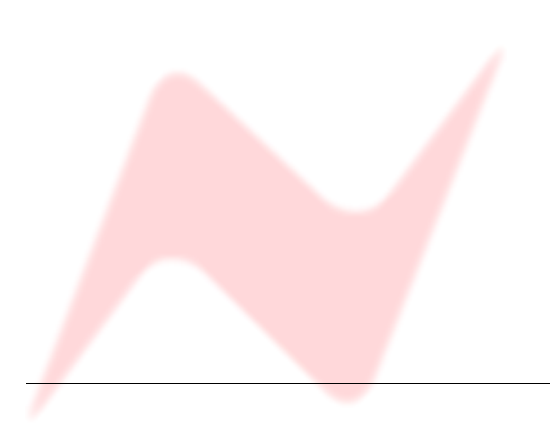

#### Software Setup

| Setup / Test                                                                                                    |                                                         |
|----------------------------------------------------------------------------------------------------|---------------------------------------------------------|
| Rack #1 Version : Version Unknown<br>Rack #2 Version : 88RM V1.03<br>Rack #3 Version : Version Unknown<br>Rack #4 Version : Version Unknown                                                                                  | Test Exit                                               |
| Rack #5 Version : Version Unknown<br>Rack #6 Version : Version Unknown<br>Rack #7 Version : Version Unknown<br>Rack #8 Version : Version Unknown<br>Rack #10 Version : Version Unknown<br>Rack #10 Version : Version Unknown | Test<br>Test<br>Test<br>Test<br>Test<br>Test<br>Test    |
| Rack #12 Version : Version Unknown<br>Rack #13 Version : Version Unknown<br>Rack #13 Version : Version Unknown<br>Rack #13 Version : Version Unknown<br>Rack #15 Version : Version Unknown                                   | Test<br>Test<br>Test<br>Test<br>Test<br>Reset All Racks |
| Create Debug File ("MicDebug txi") Auto Load Last Setup File on Startup Auto Restore Previous Setup on Startup                                                                                                    | Communication Port COM3(USB) 💌                          |

Before using the software for the very first time, the comms port for the serial cable **must** be set from the **Setup** page.

This is normally **COM2**, **COM3** or **COM4** as the mouse is on **COM1**.

If the port is incorrectly set, the software will fail to find the RS485 adapter and will report an error.

For more information, please see your Windows documentation.

Once the racks have been found by the software (as shown left by the software version being displayed against **Rack #2**), the communication link to each rack can be tested with the **Test** buttons.

This will cause the yellow **Comms** indicator on the front panel of the remote rack processor module to flash briefly.

This is useful for checking that each rack has been set to its own unique address - ie that only one rack's led flashes.

The rack addresses are set by sixteen dip switches on the remote rack processor module.

When multiple racks are connected to a PC or Pro Tools system, each processor module has to have a unique switch setting so each rack can be addressed individually. For example, switch 1 on the rack 1 processor card, switch 2 in rack 2, switch 3 in rack 3 etc.

In normal operation the comms indicator will be pulsing so fast as to appear constantly lit.

Resetting a rack (or all the racks) from the **Setup** page, will clear the control settings back to their default values.

This action is performed when the Setup page is subsequently exited, **not** when the button is clicked.

MIDI Port Setup is covered in the following chapter.

The **Create de-bug file** check box is for R&D and Technical Services personnel use only.

Setting the **Auto Load** option on will cause the last saved or loaded system setup to be reloaded when the software is next started.

This option is interlocked with the **Auto Restore Previous Setup on Startup** option, which will restore the settings of the rack as they were when the system was powered down.

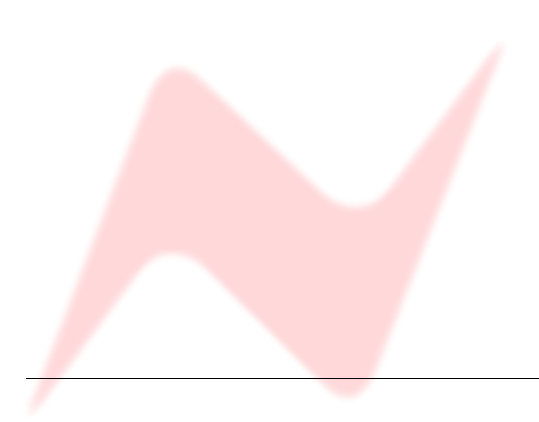

#### Pro Tools Control

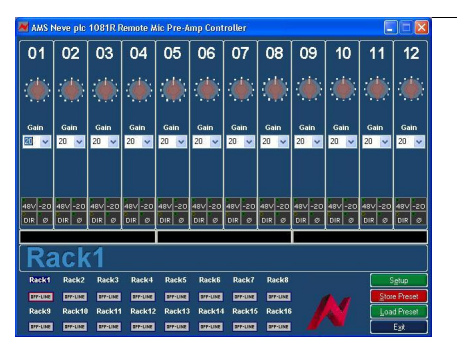

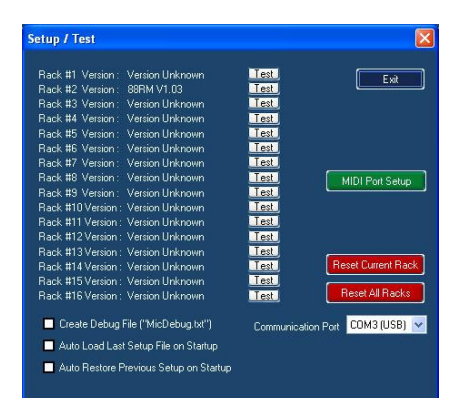

Control is sent and received between the 1081R rack and Pro Tools via MIDI cables or over a local network.

It is necessary that a suitable driver is installed such as the MIDIOverLAN driver available from <u>www.nerds.de</u>.

For more information, please click on the above link.

Open the **Mic.exe** application. This will either appear as an icon on the desktop, or can be accessed via Start menu / Programs / Mic Line Control / Mic Line Control.

On the main page, click **Setup**, and the **Setup/Test** screen will open.

Click MIDI Port Setup.

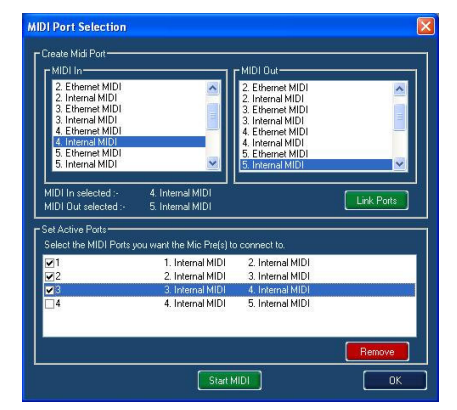

In both upper displays, click the **MIDI In** and **MIDI Out** you wish to select, then click **Link Ports**.

The linked **Ins** and **Outs** will appear in the lower window. Repeat for as many midi ports you wish to link.

In the lower window, tick each pair of ports you wish MIDI data to be sent over, then click **Start Midi**.

The entries on screen will be greyed out confirming that midi data is being sent and received.

These Midi streams must match those set in Pro Tools.

If you need to set further links (or use the **Remove** button to cancel links), you will need to click **Stop MIDI** before doing this. Click **OK**, and you will be returned to the **Setup** screen.

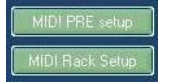

Once midi is running, the **Setup** screen will show two further buttons. Click on **MIDI Pre Setup**.

The **Pre MIDI Port Setup** screen will open, showing the (up to) 9 available **Pro Tools** racks.

Click the Auto-Detect button. Two warning screens will be displayed:

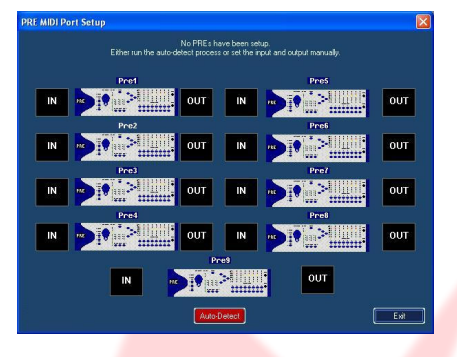

| nic    | ×                                                                                                    |
|--------|----------------------------------------------------------------------------------------------------|
| 1      | This process will take 16 seconds to find all the new PREs.<br>Do you wish to continue?                         |
|        | OK Cancel                                                                                                    |
| nic    | ×                                                                                                    |
| Ensure | that you press alwy to all 'Failed to detect' message on your Pro-Tools screen whilst this process is underway. |

Click **OK** to both of these and the mapping procedure will take place.

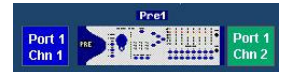

Midi ports will be mapped to the available racks and displayed, colour coding the  ${\bf IN}$  and  ${\bf OUT}$  fields:

| Red   | Unavailable Input |
|-------|-------------------|
| Blue  | Available Input   |
| Green | Available Output  |

Click **Exit** and return to the **Setup / Test** page.

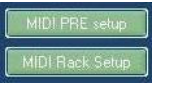

Click **MIDI Rack Setup** and the rack display page will open.

| IDT CONT | rols |    |         |                       |  |
|----------|------|----|---------|-----------------------|--|
| Rack 1   |      |    | Rack 9  |                       |  |
| Rack 2   |      | Ħ. | Rack 10 |                       |  |
| Rack 3   |      |    | Rack 11 |                       |  |
| Rack 4   |      |    | Rack 12 |                       |  |
| Rack 5   |      |    | Rack 13 | <b>2222 2222 2222</b> |  |
| Rack 6   |      |    | Rack 14 |                       |  |
| Rack 7   |      |    | Rack 15 | <b>****</b> **** **** |  |
| Rack 8   |      |    | Rack 16 | <b></b>               |  |

To allow all the modules to be addressed, the channels are allocated in groups of 4, so that one rack requires one and a half midi channels to be fully controlled.

Even if there is only a single module in any group of a rack, the display will show that group as being fully populated, allowing it's address to be set.

If there are thirds of a rack where there are no modules, then the display will indicate a blank panel, as shown left.

Only racks that are physically present will be displayed.

Clicking the **Default** button will reset all of their racks to their default values.

Right-click on each group of each module, to get a fly-out menu that allows the

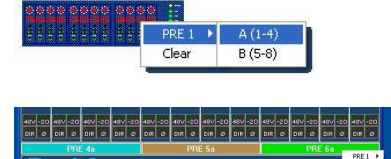

address of each block of 4 modules to be set. A is channels 1 to 4, B is 5 to 8 etc. When all parameters have been set correctly, the colour-coded

It is also possible to right-click on each coloured bar and remap each segment manually, as shown left.

mapping will be displayed on the main **Mic** programme page.

| PRE 1 | 1 |
|-------|---|
| PRE 2 |   |
| PRE 3 |   |
| PRE 4 |   |
| PRE 5 |   |
| PRE 6 |   |
| PRE 7 |   |
| PRE 8 | - |
| PRE 9 |   |

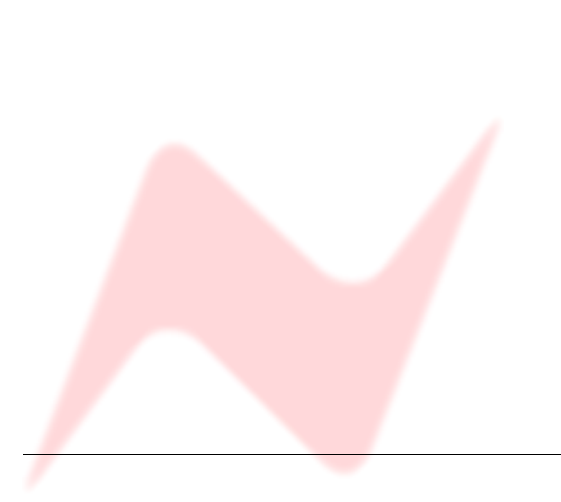

#### Windows System Tray

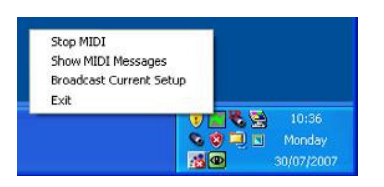

Once the midi has been started, a green Neve icon will appear on the **Windows System Tray**.

Right-click this icon, to see 4 options:

**Show MIDI Messages** will open a screen displaying midi data that is being sent and received (left).

Any entry in red shows that the MIDI stream is not valid.

The Midi Messages screen is only available when the Setup screen is not being displayed.

**Broadcast Current Setup** will broadcast the current state of all midi setup 1081R racks across the network to Pro Tools (this includes Gain, Phase, Pad and Phantom Power)

Stop Midi and Exit are self-explanatory.

#### **Configuring Pro Tools Session**

Please refer to your **Pro Tools** documentation on how to configure your Pro Tools session.

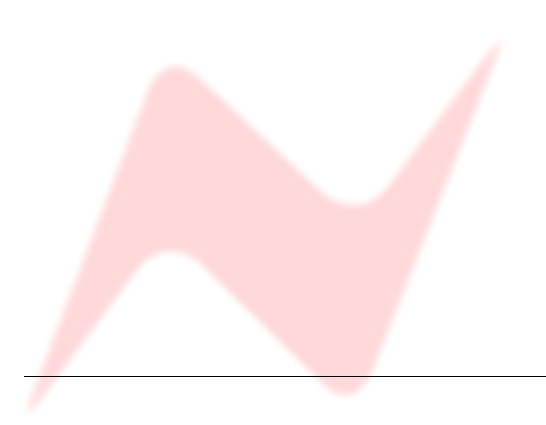